## **Using Shapes and Effects**

We are going to add an award ribbon to a photograph using the Shapes Tool. A sample is shown below.

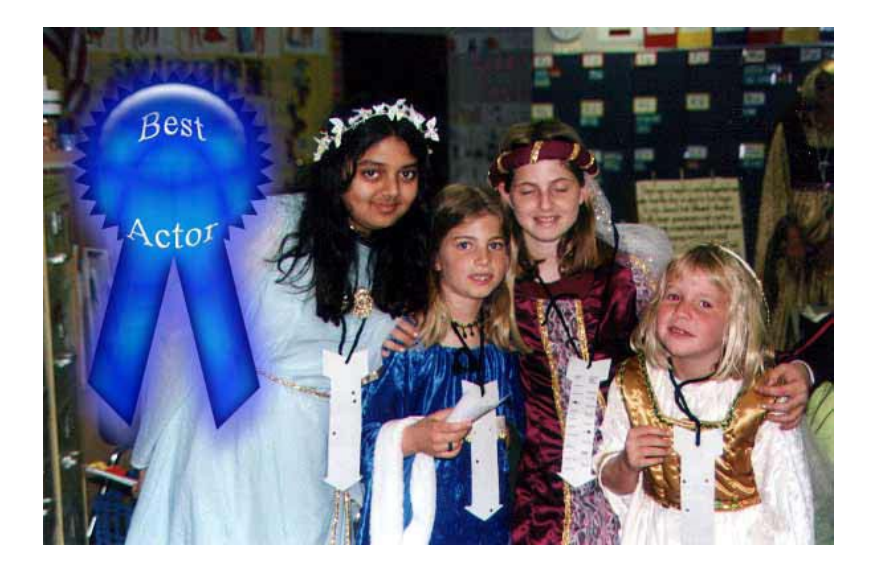

Steps:

- 1. Create a new image that is 597 pixels wide by 392 pixels high. (Those are the dimension of the photograph and will let us create a ribbon that will fit the area. Make the background transparent by clicking transparent under Content.
- 2. Next using the Shapes Options Menu shown below choose the Ribbon from the Banners and Awards shapes. You access these using the small triangle indicated by the red arrow.

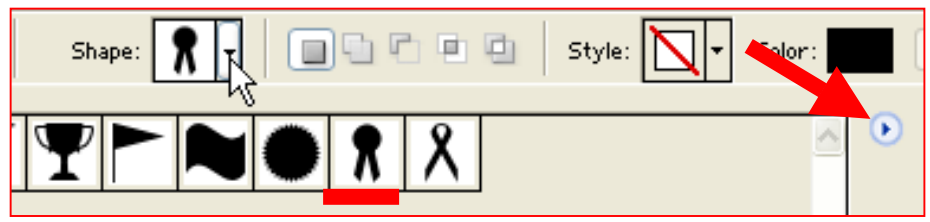

- 3. Draw a ribbon that fits in a quarter or less of the image size. See the sample above.
- 4. Drag the Layers Style Palette from the Palette Well.
- 5. From the pull down menu choose Wow Plastic. (Shown at Right)
- 6. Next select the Text Tool and insert your desired text. You may need to use multiple layers.
- 7. Use the Warp Text Tool to curve your text.

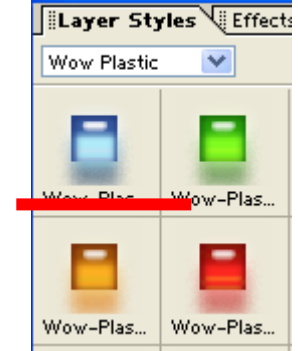

- 8. From the Layers Style Palette you may choose to bevel, add a drop shadow, or glow to your text.
- 9. We now have at least two or more layers to our ribbon. Save the ribbon so we can edit it if needed.
- 10. From the Layer Menu choose Merge Visible. Use Save as in the File Menu to save this under a new name.
- 11. Open the file kids\_play.jpg.
- 12. Edit the image so it is brighter and more vivid.
- 13. Using the Move Tool drag the ribbon from the ribbon window onto the picture of the students.
- 14. Move the ribbon to place it where you want it
- 15. Use Save As to save your image with a new name.